# RAMBERT

## **Draw from Within**

Your ticket will take the form of a unique 16-digit code – we will email this to you. If you don't receive an email with a ticket code and your performance is 24 hours away, please contact info@rambert.org.uk.

### Important information about how to watch - please read in advance

1. Please **register (free of charge) to Rambert Home Studio.** (You can do this any time – we suggest before the day of the performance if you can)

Follow the link and click the JOIN button on the pop-up

| here was a place online where brilliant and daring people could show up; explore; take class; discover new things; find inspiration, and help us move the wor<br>forward. Welcome to Rambert Home Studio. Joining is free – and takes just a minute:<br>JOIN | What if                                                                                                    |
|----------------------------------------------------------------------------------------------------|----------------------------------------------------------------------------------------------------|
| NIOL                                                                                                    | there was a place online where brilliant and daring people could show up; explore; take class; discover new things; find inspiration, and help us move the work<br>forward. Welcome to Rambert Home Studio. Joining is free – and takes just a minute: |
|                                                                                                    | JOIN                                                                                                    |

 You can then either register through your Facebook, Google or Twitter account, or directly through the app if you prefer to create a username and password.

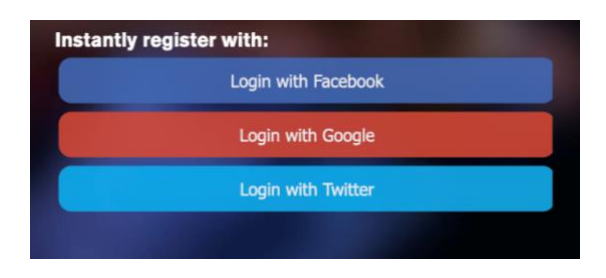

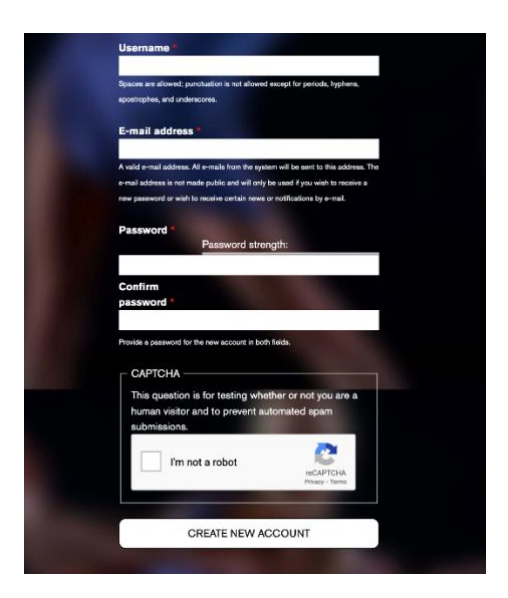

3. Once you're registered, you arrive at the Rambert Home Studio home page. To register your ticket, click on the account icon in the top right on desktop or bottom right on mobile device or tablet.

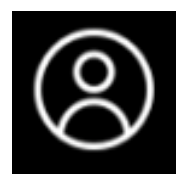

#### 4. Click REDEEM TICKET

| <b>`</b> , |                       | <b>EI3</b>    | ►       |
|------------|-----------------------|---------------|---------|
| CART       | EDIT YOUR PREFERENCES | REDEEM TICKET | LOG OUT |

5. Enter your ticket code and press REDEEM

You will now see the ticket in your wallet on your account.

6. Now return to the home page.

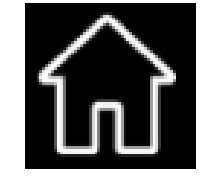

7. If on a mobile device or tablet, to get easy access for your next visit you can save a shortcut to the app.

If you are an iOS (Apple device) user, this can be done by clicking on this icon which will appear in the top right of your screen.

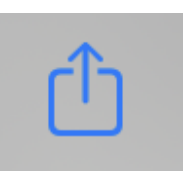

Then, click 'Add to Home Screen'

| r           | Rambert<br>rambert.org.uk Options > | ×  |
|-------------|-------------------------------------|----|
|             | .,                                  | ى  |
|             | Save to Pinterest                   | 꾸  |
|             | Add to Collect board                | :: |
|             | Add to Reading List                 | 00 |
|             | Add Bookmark                        | ш  |
|             | Add to Favourites                   | 公  |
|             | Find on Page                        | Q  |
| <b>&gt;</b> | Add to Home Screen                  | +  |

If you are an Android device user, follow the instruction that appear at the bottom of your home screen.

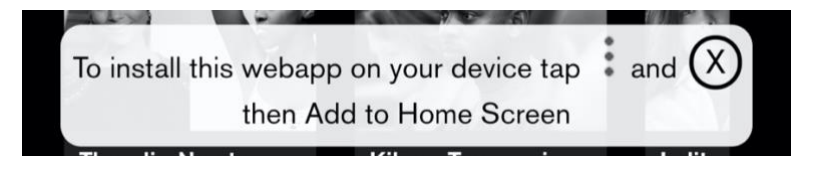

#### Then, click 'Add to Home Screen'

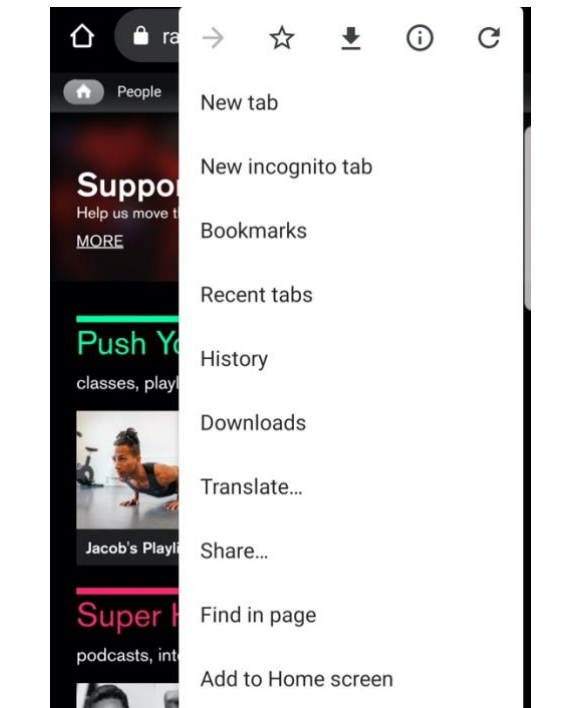

The Rambert icon will now appear on your phone or tablet home screen.

## To watch the livestream

From your homescreen scroll down to the bottom of the page, you will see

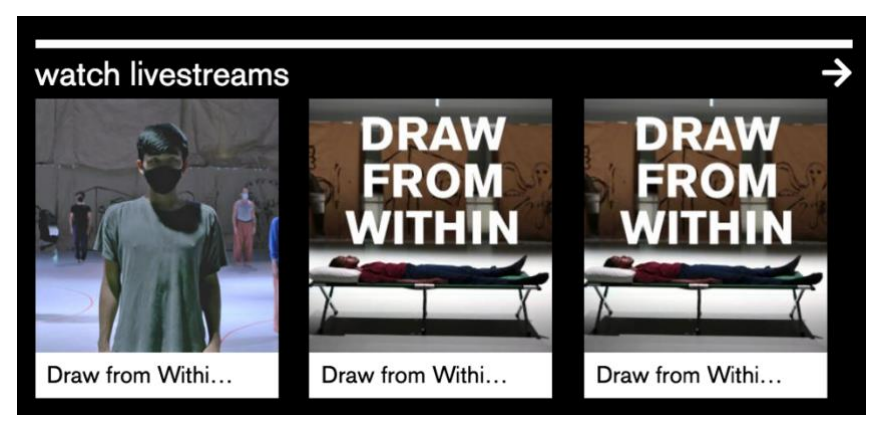

Click 'watch livestream' to be taken to the Livestream page with all dates available to choose from.

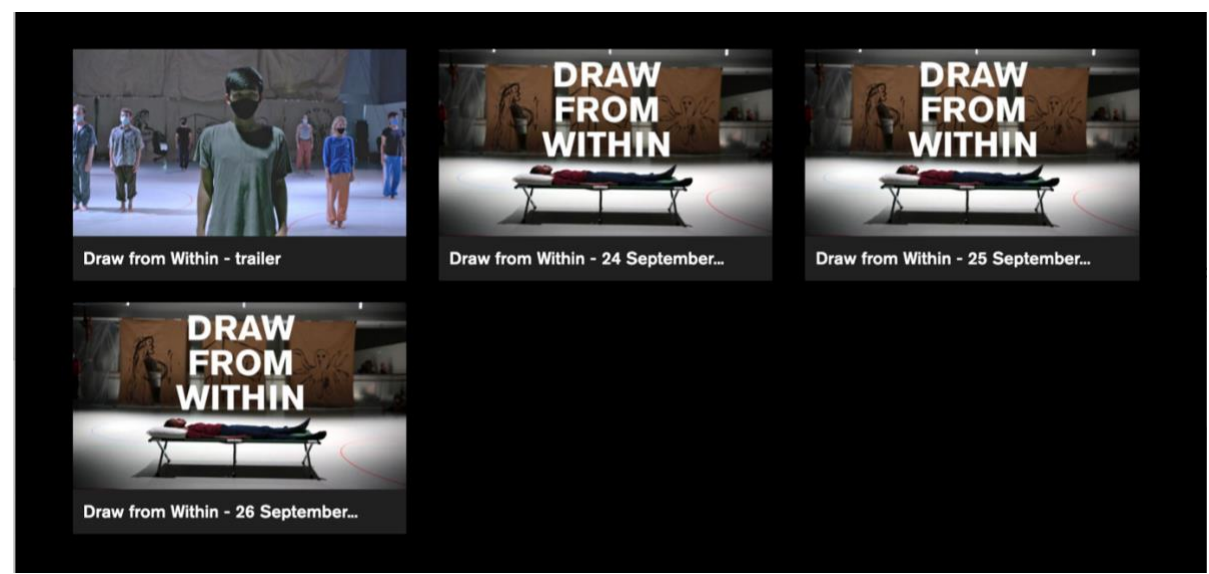

Click on the image with the date you have a ticket for.

The performance will show on the chosen link where the image currently sits once live.

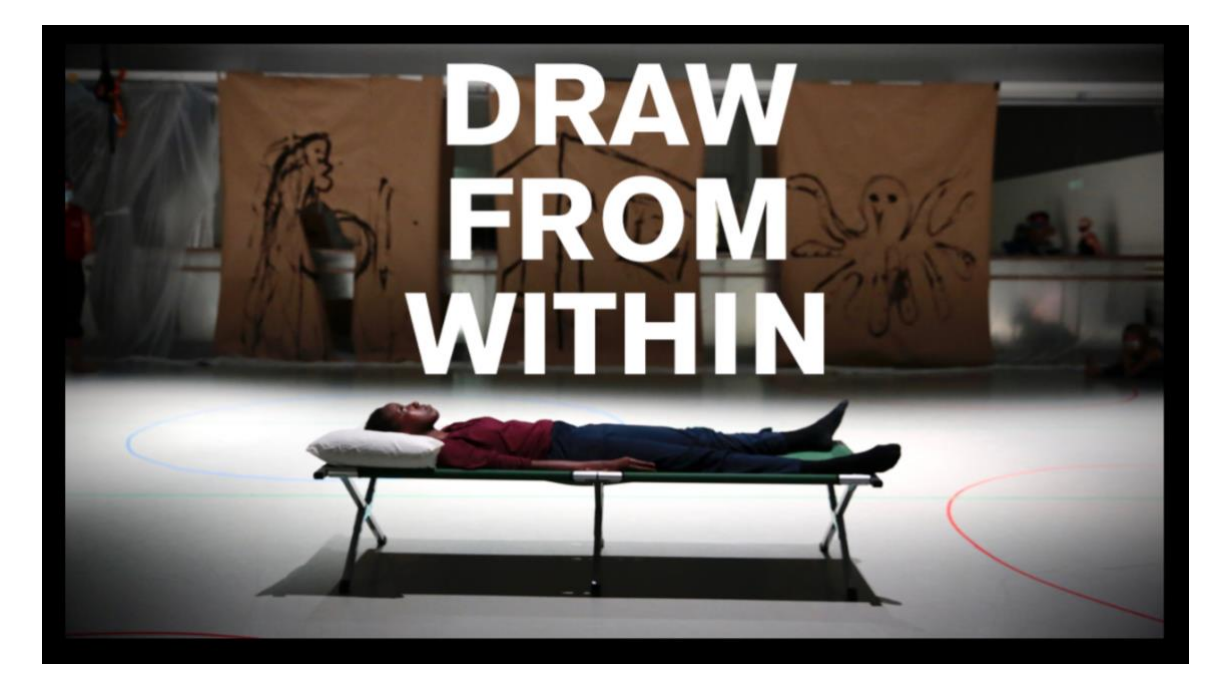

To go directly to the performance you have tickets for click on one of the following links:

- 24 September <u>https://www.rambert.org.uk/homestudio/content/draw-within-24-september-2020</u>
- 25 September <u>https://www.rambert.org.uk/homestudio/content/draw-within-25-september-2020</u>
- 26 September <u>https://www.rambert.org.uk/homestudio/content/draw-within-26-september-2020</u>